## HTTPS://WWW.IDENTOGO.COM/LOCATIONS/PENNSYLVANIA

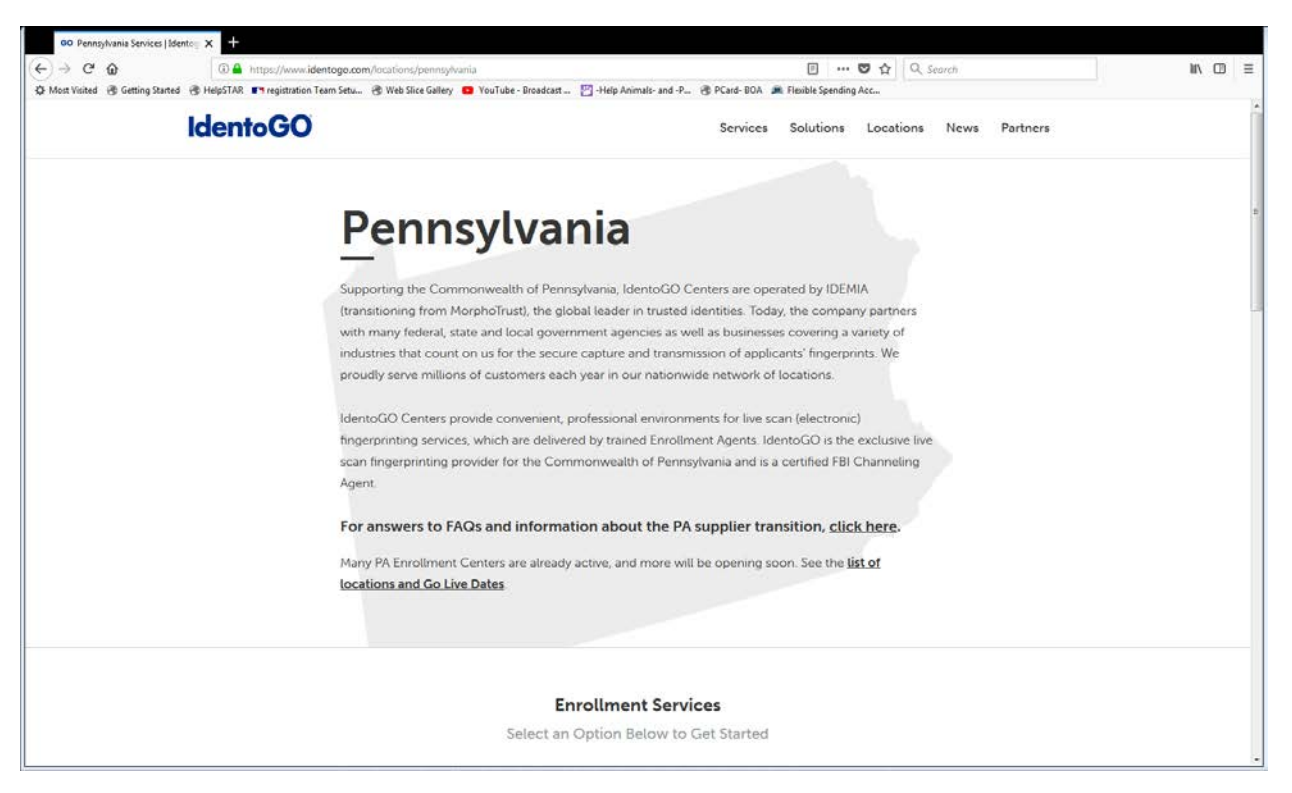

## **CHOOSE: DIGIITAL FINGERPRINTING**

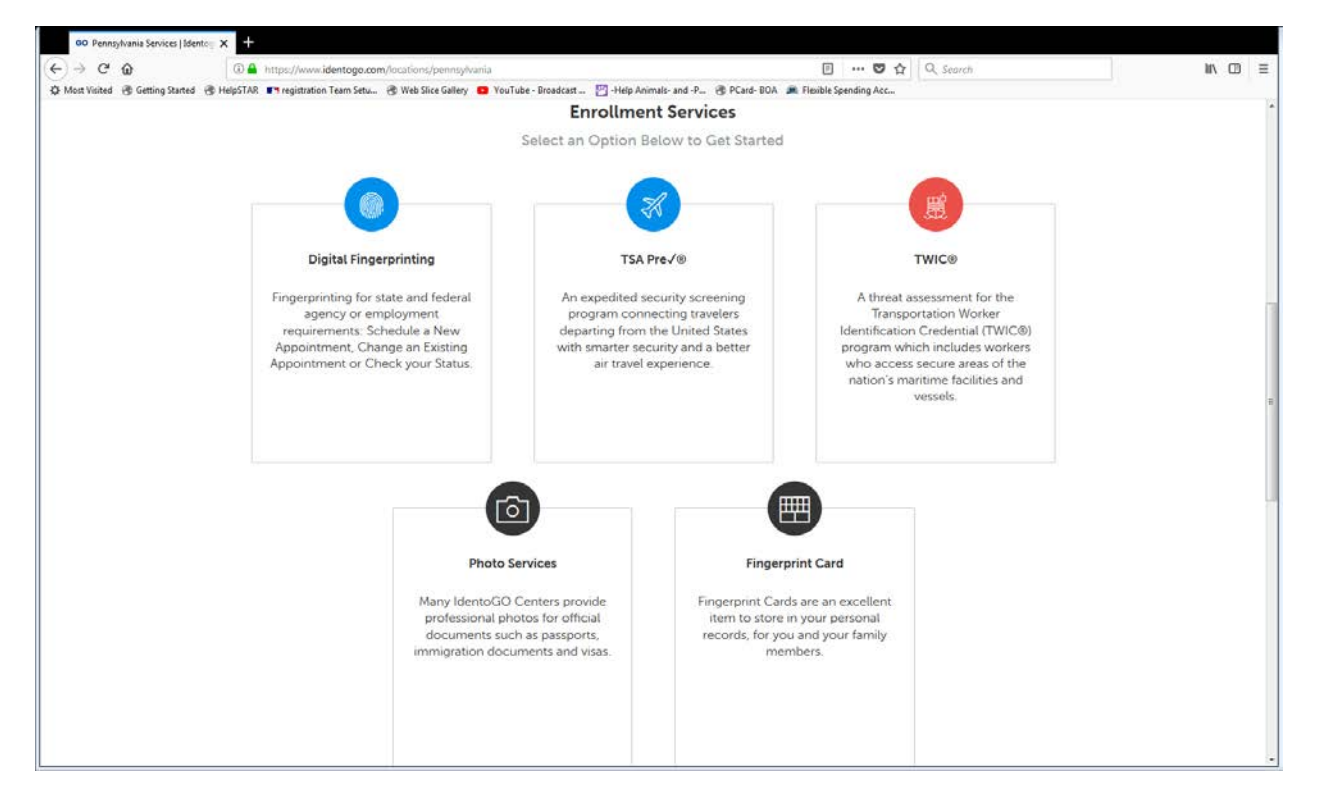

ENTER SERVICE CODE: 1KG6RT

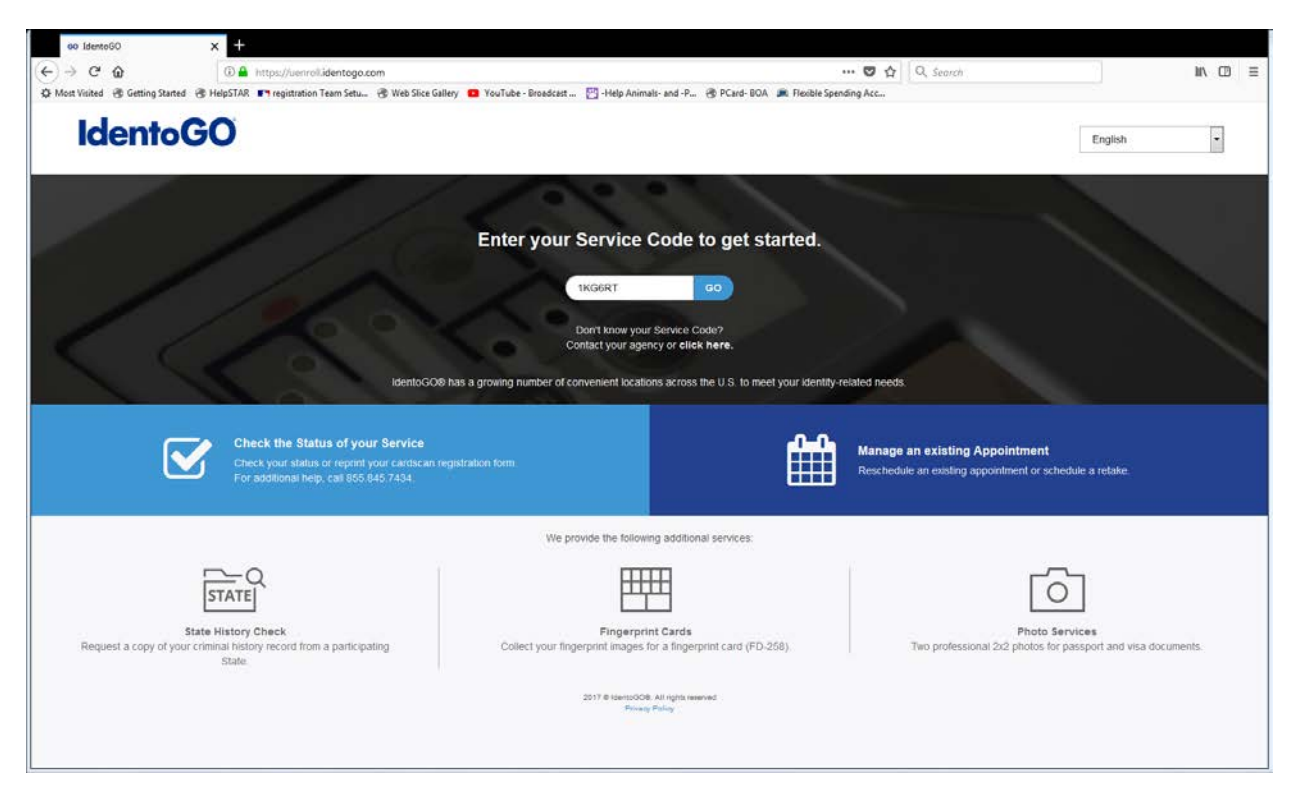

## SELECT: SCHEDULE OF MANAGE APPOINTMENT

| lost Visited 🛛 🛞 Getting Star | rted 🛞 HelpSTAR 📭 registration Team Setu 🥳 Web Slice Gallery 🧧 YouTube - Broadcast 🦉 -Help Animals-                  | and -P 🔮 PCard-BOA 🔎 Flexible Spending Acc |                               |                      |   |
|-------------------------------|----------------------------------------------------------------------------------------------------|--------------------------------------------|-------------------------------|----------------------|---|
| Idento                        | GO                                                                                                    |                                            |                               | English              | • |
|                               |                                                                                                    |                                            |                               |                      |   |
|                               | 1KG6RT - Pennsylvania PDE-Colleges/Universitie                                                                       | s Teacher Education Progra                 | m                             |                      |   |
|                               | Sack to Home                                                                                                    |                                            |                               |                      |   |
|                               | Schedule or Manage Appointment                                                                                       |                                            |                               |                      |   |
|                               | Schedule an in-person appointment or change an existing appointment                                                  |                                            |                               |                      |   |
|                               | What do I need to bring to enrollment?                                                                               |                                            |                               |                      |   |
|                               | Find out which documents you need to bring to the enrollment center to facilitate                                    | processing                                 |                               |                      |   |
|                               |                                                                                                    |                                            |                               |                      |   |
|                               | Locate an Enrollment Center<br>Locate and get directions to an enrolment center near you.                            |                                            |                               |                      |   |
|                               |                                                                                                    |                                            |                               |                      |   |
|                               | Submit A Fingerprint Card by Mail<br>Complete the pre-enrolment information necessary to submit a fingerprint card e | enrolment by mail                          |                               |                      |   |
|                               |                                                                                                    | 2                                          |                               |                      |   |
|                               | and the second second second second second second second second second second second second second second second     | 1.84.867                                   |                               |                      |   |
| ſ                             | Check the Status of your Service                                                                                     | Manage                                     | an existing Appointme         | nt                   |   |
|                               | Check your status or reprint your cardscan registration form.<br>For additional help, call 855 845 7434              | Resched                                    | ule an existing appointment o | r schedule a retake. |   |
|                               |                                                                                                    |                                            |                               |                      |   |
|                               |                                                                                                    |                                            |                               |                      |   |
|                               |                                                                                                    |                                            |                               |                      |   |
|                               |                                                                                                    |                                            |                               |                      |   |

Go through the screens and enter information as required (examples included below).

You will have the ability to enter your zip code and the system will then take you to a screen with local IdentoGo service centers. Click on one of those centers where you will go to be fingerprinted. You will schedule your appointment online.

After making that choice, it will take you to a "Service Summary Page". Print that page and remember to bring the noted identification with you to your appointment.

## Currently the estimated cost is \$22.60 for fingerprinting and must be paid by credit or debit card only.

**Example of Identification choice:** You will need to select an identification mode. Whichever ID you choose, please be sure to bring the same one with you to your appointment.

| d 🛞 Getting Start | ed 👶 HelpSTAR 📭 registration Team Setu 🛞 Web Slice Gallery 💶 YouTube - Broadcast 🛅 -Help Animals- and -P 🛞 PCard-BOA 😹 Rooble Spending Acc |          |  |
|-------------------|----------------------------------------------------------------------------------------------------|----------|--|
| lento             | GO                                                                                                    | English  |  |
|                   |                                                                                                    | English  |  |
|                   | 1KG6RT - Pennsylvania PDE-Colleges/Universities Teacher Education Program                                                                  |          |  |
| Pario             | nul Questions Personal Info Address Documents Location Date and Time                                                                       |          |  |
|                   | * Required Fiel                                                                                                    | ds       |  |
|                   | Please select the required documents to bring to your enrollment. Then click 'Next' to continue or 'Cancel' to exit.                       |          |  |
|                   | Documents                                                                                                    |          |  |
|                   | * Document                                                                                                    |          |  |
|                   | Driver's License issued by a State or outlying possession of the U.S.                                                                      |          |  |
|                   |                                                                                                    |          |  |
|                   | * Does the name you are enrolling under match the name on all documents selected?                                                          |          |  |
|                   |                                                                                                    |          |  |
|                   | Bring the following Required Identity Documents to your enrollment:                                                                        |          |  |
|                   | <ol> <li>much a menodic number of a manufact production or and and</li> </ol>                                                              |          |  |
|                   |                                                                                                    |          |  |
|                   |                                                                                                    |          |  |
|                   |                                                                                                    | <u>.</u> |  |
|                   |                                                                                                    |          |  |
|                   | 2017 6 HaterbOOB All hights repeared<br>Private Palate                                                                                     |          |  |
|                   |                                                                                                    |          |  |
|                   |                                                                                                    |          |  |

**Example of Location Choice:** Using the East Stroudsburg zip code (18301) will bring you to Dawn's Tags and Title in Marshall's Creek which is the only location as of now in Monroe County for fingerprinting. 6 miles from campus. You may choose whichever location is best for you.

| dentoGO >                   | +                                  |                                   | the sector                          |                                                                                                    | -                                |         | 240 |
|-----------------------------|------------------------------------|-----------------------------------|-------------------------------------|----------------------------------------------------------------------------------------------------|----------------------------------|---------|-----|
| ୯ ଜ                         | https://uenro%identogo.com/\       | workflows/1KG6RT/appointment/     | location                            | … 🖸 🏠                                                                                                    | Q, Search                        |         | H/  |
| sited 🛞 Getting Started 🛞 H | elpSTAR 📑 registration Team Setu 🛞 | Web Slice Gallery 🚦 YouTube - Bro | adcast 🔛 -Help Animals- and -P      | PCard-BOA I Flexible Spending Acc                                                                                                    |                                  |         |     |
| dento G(                    | 0                                  |                                   |                                     |                                                                                                    |                                  | -       | 13  |
| actinoo                     |                                    |                                   |                                     |                                                                                                    |                                  | English |     |
|                             |                                    |                                   |                                     |                                                                                                    |                                  |         |     |
|                             | 1KG6RT - Pennsylv                  | ania PDE-College                  | s/Universities Tea                  | cher Education Program                                                                                                    | m                                |         |     |
|                             |                                    | 1                                 | No. Concernance of                  |                                                                                                    |                                  |         |     |
|                             | Address                            | Documents                         | Location                            | Date and Time                                                                                                    |                                  |         |     |
|                             |                                    |                                   |                                     |                                                                                                    | * Required Field                 | ts      |     |
|                             | Enter a Postal Code, City, Airport | Code or Special Location Acce     | ss Code to 'Search' for a location  | to schedule your appointment. After selec                                                                                                    | ting a location, click 'Next' to |         |     |
|                             | continue or 'Cancel' to exit.      |                                   |                                     |                                                                                                    |                                  |         |     |
|                             |                                    |                                   |                                     |                                                                                                    |                                  |         |     |
|                             | Note: Your registration is not yet | complete. You must select a loc   | ation, as well as a date/time on th | e following pages prior to receiving your app                                                                                                    | continent confirmation.          |         |     |
|                             |                                    |                                   |                                     |                                                                                                    |                                  |         |     |
|                             | Search for an Enrollment Cente     | er by Postal Code, City and St    | ate, or Airport Code.               | Number of Results:                                                                                                    |                                  |         |     |
|                             | 18301                              | Vise My Location                  | search                              |                                                                                                    |                                  |         |     |
|                             | Lesellen                           |                                   | Addeese                             | Next 7 Dave                                                                                                    | Distance                         |         |     |
|                             | Location                           |                                   | Address                             | Next / Days                                                                                                    | Distance                         |         |     |
|                             | > East Stroudsburg, PA             |                                   | 5224 Milford Rd                     | 205 appointments available                                                                                                    | 6.32 mi                          |         |     |
|                             |                                    |                                   |                                     |                                                                                                    |                                  |         |     |
|                             | > Shohola, PA                      |                                   | 700 Route 6                         | 272 appointments available                                                                                                    | 27.42 mi                         |         |     |
|                             |                                    |                                   |                                     |                                                                                                    |                                  |         |     |
|                             | > Milford, PA                      |                                   | 212 E Harford St                    | 283 appointments available                                                                                                    | 28.65 mi                         |         |     |
|                             | >                                  |                                   | 1282 Manager Aug                    | d approximate manager                                                                                                    | 20.00                            |         |     |
|                             | <ul> <li>Anwntown, PA</li> </ul>   |                                   | 1995 LIBUOARI MAR                   | <ul> <li>appointments available</li> </ul>                                                                                                    | 39.00 mi                         |         |     |
|                             | > Hellertown, PA                   |                                   | 1866 Leithsville Rd                 | 219 appointments available                                                                                                    | 32.82 mi                         |         |     |
|                             |                                    |                                   |                                     | Contraction of the Contraction of the Contraction o |                                  |         |     |
|                             |                                    |                                   |                                     |                                                                                                    |                                  |         |     |
|                             |                                    |                                   |                                     |                                                                                                    |                                  |         |     |

**Example of Scheduling an Appointment:** Once you select and schedule an appointment, do not miss this appointment as they may not honor walk-ins.

| oo IdentoGO        | ×                | +                     |                                               |                              |                                               |                        |                                                  |                                              |                            |                          |         |       |
|--------------------|------------------|-----------------------|-----------------------------------------------|------------------------------|-----------------------------------------------|------------------------|--------------------------------------------------|----------------------------------------------|----------------------------|--------------------------|---------|-------|
| ∂ C' Ó             | ٥                | https://uer           | nro#identogo.com/w                            | orkflows/18                  | 0G6RT/appointment/a                           | ppointme               | m                                                |                                              | … 🛛 🕁                      | Q, Search                |         | MA CE |
| Visited of Getting | Started ( HelpST | AR <b>F</b> registrat | tion Team Setu 🧐 V                            | Web Slice Gall               | ery 🚺 YouTube - Bros                          | dcast                  | -Help Animals- and -P                            | 🧐 PCard-BOA 💻                                | Heable Spending Acc        |                          |         |       |
| Ident              | toGU             |                       |                                               |                              |                                               |                        |                                                  |                                              |                            |                          | English | •     |
|                    |                  | KOODT                 | Descent                                       |                              |                                               |                        |                                                  |                                              |                            |                          |         |       |
|                    | 1                | KGBRI                 | - Pennsylv                                    | ania P                       | DE-College                                    | es/ur                  | inversities i                                    | eacher Edu                                   | cation Progra              | im.                      |         |       |
|                    |                  |                       | Documents                                     | >                            | Location                                      |                        | Date and Time                                    |                                              |                            |                          |         |       |
|                    |                  |                       |                                               |                              |                                               |                        |                                                  |                                              |                            | * Required               | Fields  |       |
|                    |                  | Select a prei         | ferred date and time<br>able times or all app | e for your a<br>iointments i | ppointment at the sp<br>are booked, click the | ecified lo<br>'Back' b | cation. Then click 'Su<br>utton below, to select | brnit' to confirm or 'C<br>another location. | ancel' to exit. If you are | unable to make an appoin | tment   |       |
|                    |                  | Appoint               | ment Date ar                                  | nd Time                      | (first available                              | displa                 | aved by default                                  | 0                                            |                            |                          |         |       |
|                    |                  | Appoint               | ineni Date ai                                 | iu nine                      | (inst available                               | uspie                  | ayed by default                                  |                                              |                            |                          |         |       |
|                    |                  | Select D              | ate<br>ose One                                |                              | Select Time                                   |                        |                                                  |                                              |                            |                          |         |       |
|                    |                  | Cino                  |                                               |                              |                                               |                        |                                                  |                                              |                            |                          |         |       |
|                    |                  | Locatio               | on Details:                                   |                              |                                               |                        |                                                  |                                              |                            |                          |         |       |
|                    |                  | 9 iden                | logo                                          |                              |                                               |                        |                                                  |                                              |                            |                          |         |       |
|                    |                  | Ste                   | 4 Milliora Ra<br>155                          |                              |                                               |                        |                                                  |                                              |                            |                          |         |       |
|                    |                  | East                  | t Stroudsburg, PA 1                           | 8302-9671                    |                                               |                        |                                                  |                                              |                            |                          |         |       |
|                    |                  |                       |                                               |                              |                                               |                        |                                                  |                                              |                            |                          |         |       |
|                    |                  |                       | _                                             |                              |                                               |                        |                                                  |                                              |                            |                          |         |       |
|                    |                  | Cance                 |                                               |                              |                                               |                        |                                                  |                                              |                            | < Back Subm              | 11.>    |       |
|                    |                  |                       |                                               |                              |                                               |                        |                                                  |                                              |                            |                          |         |       |
|                    |                  |                       |                                               |                              |                                               | 3                      | 517 @ IdentoGOB: All rights                      | merved                                       |                            |                          |         |       |
|                    |                  |                       |                                               |                              |                                               |                        | Const Long                                       |                                              |                            |                          |         |       |
|                    |                  |                       |                                               |                              |                                               |                        |                                                  |                                              |                            |                          |         |       |
|                    |                  |                       |                                               |                              |                                               |                        |                                                  |                                              |                            |                          |         |       |